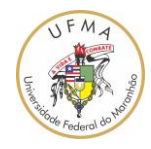

## Como acessar as normas técnicas

## da ABNT por meio do Portal da UFMA

versão 0.1 (data: 05/02/2021)

A UFMA disponibiliza o acesso às normas da ABNT via Portal da UFMA. Este acesso é feito por meio de um Browser Web como o "Mozilla Firefox" ou "Microsoft Edge" ou "Google Chrome" ou outro qualquer.

Os passos para acessar as normas da ABNT são os seguintes:

1. Acessar o Portal da UFMA e selecionar o link "acesso ao portal";

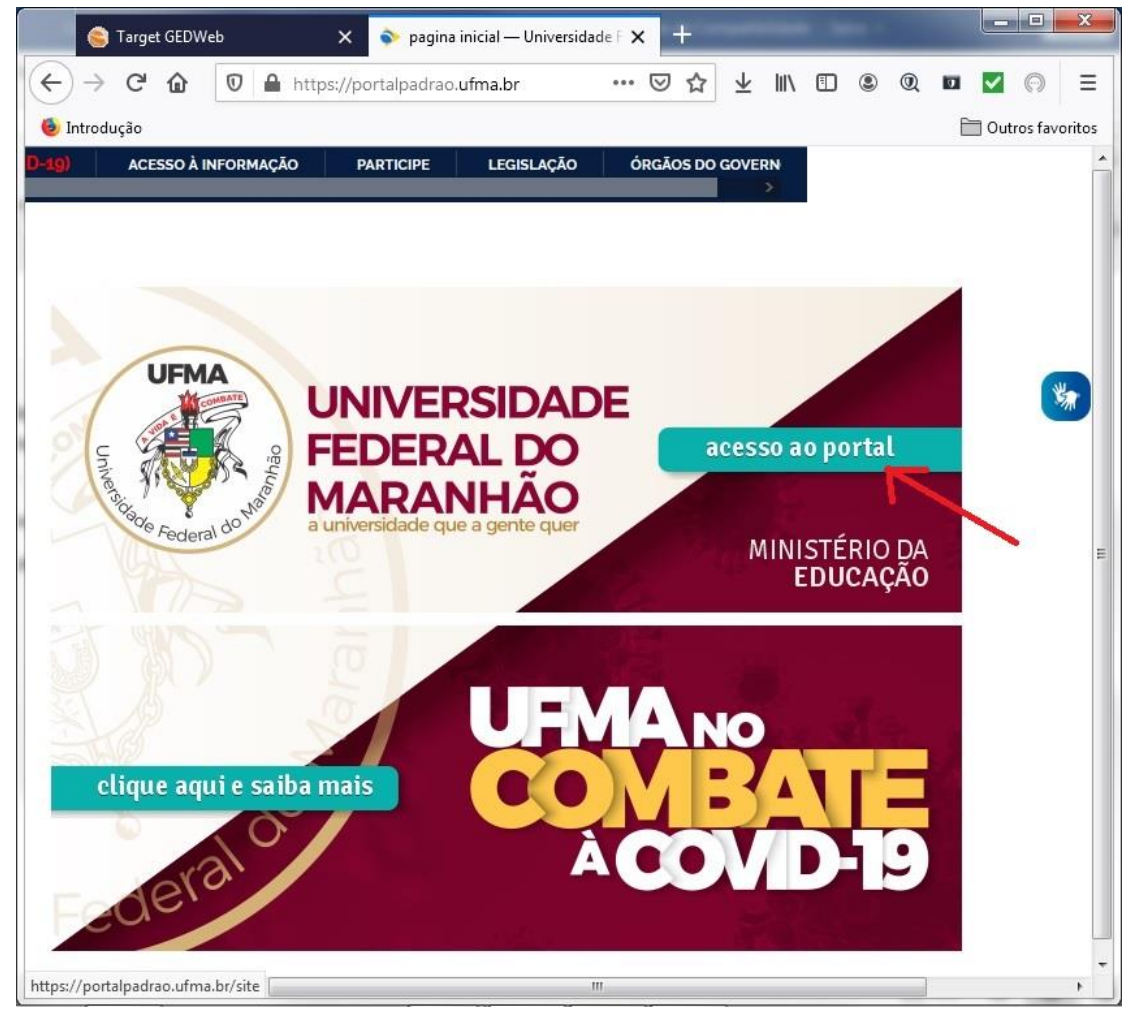

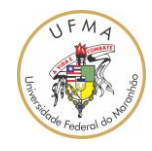

2. No portal da UFMA, na seção "Assuntos Estudantis" escolha "BIBLIOTECA";

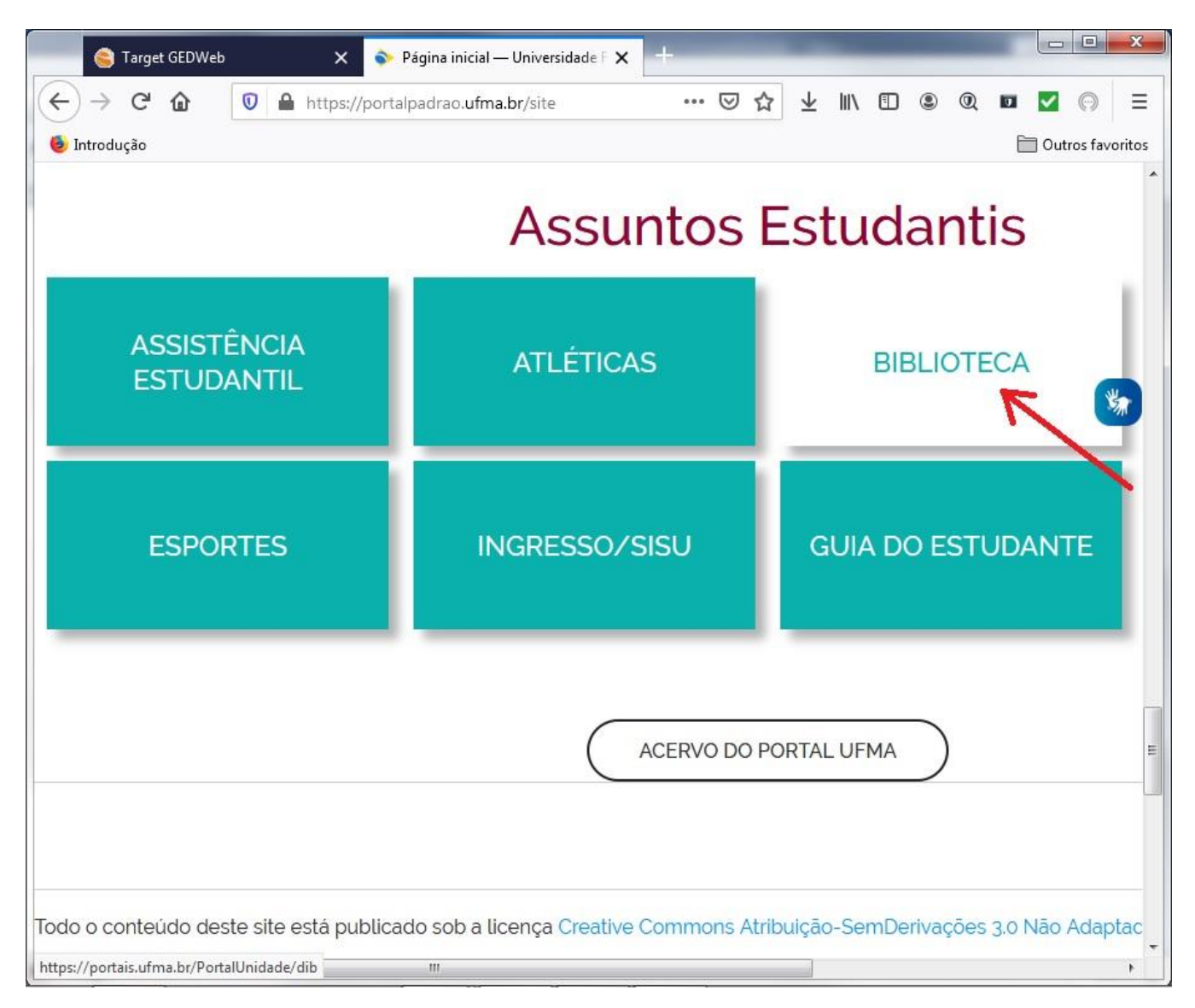

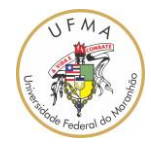

3. No Portal da Biblioteca, escolher o menu "ACERVO". Selecionar o link "Normas ABNT e AMN";

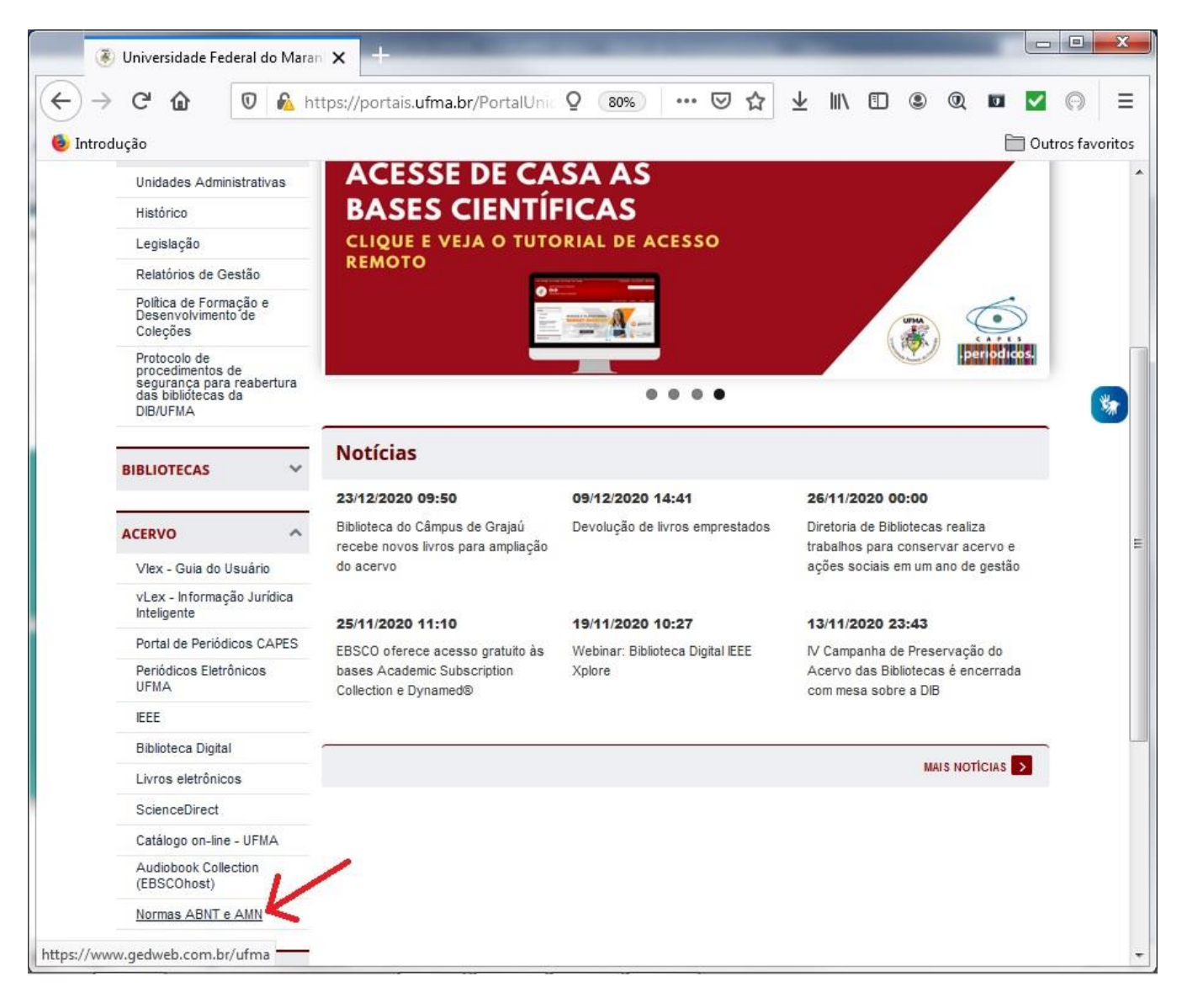

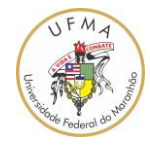

4. Irá aparecer a informação de que haverá um redirecionamento a outro site. Então, selecione "OK";

| $\overleftarrow{\leftarrow}$ | C û                                                         | ol do Marar<br>7 🔒 🔬 ht | tps://portais.ufma.br                            | /PortalUnid                | dade/dib/ 🔞    | 0%)   •••      | © 1     | לא<br>ג ווו∖ |                        | ٢               | Q                 |             | <mark>~</mark> @ |          |
|------------------------------|-------------------------------------------------------------|-------------------------|--------------------------------------------------|----------------------------|----------------|----------------|---------|--------------|------------------------|-----------------|-------------------|-------------|------------------|----------|
| ۏ Introd                     | ução                                                        |                         |                                                  |                            |                |                |         |              |                        |                 |                   |             | Outros f         | avoritos |
|                              | Protocolo de<br>procedimentos de                            | AN 12                   |                                                  |                            | Carlos and     |                | -       | 1            |                        | No.             |                   |             |                  |          |
|                              | segurança para reabertura<br>das bibliótecas da<br>DIB/UFMA |                         | • • • •                                          |                            |                |                |         |              |                        |                 |                   |             |                  |          |
| i                            | BIBLIOTECAS                                                 | ~                       | Notícias                                         |                            |                |                |         |              |                        |                 |                   |             |                  |          |
|                              |                                                             |                         | 23/12/2020 09:50                                 |                            | 09/12/2020     | 14:41          |         | 26/11/2      | 020 00                 | :00             |                   |             |                  |          |
|                              | ACERVO                                                      | ^                       | Biblioteca do Câmpus o<br>recebe novos livros pa | de Grajaú<br>ara ampliação | Devolução de   | livros emprest | ados    | Diretoria    | de Biblio<br>s para ci | tecas<br>Inserv | realiza<br>ar ace | a<br>ervo e |                  |          |
|                              | Vlex - Guia do U                                            |                         |                                                  |                            |                |                |         |              |                        |                 | o de j            | gestão      |                  |          |
|                              | vLex - Informaçã<br>Inteligente                             | Você vai s<br>página!   | ser redirecionado a ou                           | tro sítio ou do            | ocumento. Pres | sione ESC s    | e desej | a continu    | ar nesta               | í.              |                   |             |                  | <b>S</b> |
|                              | Portal de Periódio                                          |                         |                                                  |                            |                |                |         |              |                        |                 | ação              | do          |                  |          |
|                              | Periódicos Eletrô<br>UFMA                                   |                         |                                                  |                            |                | Г              | ОК      | С            | ancelar                | 7               | è enc             | errada      |                  |          |
|                              | IEEE                                                        |                         |                                                  |                            |                | -              |         |              |                        | -               |                   |             |                  |          |
|                              | Biblioteca Digital                                          |                         | e                                                |                            |                |                |         |              |                        |                 | NOT               | C188        |                  |          |
|                              | Livros eletrônicos                                          |                         |                                                  |                            |                |                |         |              |                        | INPO C          | 5 NOT             |             |                  |          |
|                              | ScienceDirect                                               |                         |                                                  |                            |                |                |         |              |                        |                 |                   |             |                  |          |
|                              | Catálogo on-line - U                                        | IFMA                    |                                                  |                            |                |                |         |              |                        |                 |                   |             |                  |          |
|                              | Audiobook Collectio<br>(EBSCOhost)                          | n                       |                                                  |                            |                |                |         |              |                        |                 |                   |             |                  |          |
|                              | Normas ABNT e AM                                            | <u>AN</u>               |                                                  |                            |                |                |         |              |                        |                 |                   |             |                  |          |
|                              | INFORMAÇÕES<br>IMPORTANTES                                  | ~                       |                                                  |                            |                |                |         |              |                        |                 |                   |             |                  |          |
|                              |                                                             |                         |                                                  |                            |                |                |         |              |                        | ~               | Voltar            | para o      | topo             |          |
|                              |                                                             |                         | Univer                                           | rsidade Fe                 | deral do Ma    | aranhão        |         |              |                        |                 |                   |             |                  |          |

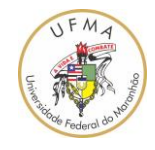

5. Após o redirecionamento, o browser Web irá abrir a página do site GedWeb. Para fazer o cadastro, selecione o link "Clique Aqui" ao lado da frase "Não tem cadastro no sistema?";

| 💰 Target GEDWeb                                                      | <b>x</b> +                             |                             |                                       |                    |
|----------------------------------------------------------------------|----------------------------------------|-----------------------------|---------------------------------------|--------------------|
|                                                                      | https://www.gedweb.com.br/ufma/        | 0 … ⊠ ☆ ▼                   | III\ 🗉 🔹 🔍 I                          | • • • =            |
| Introdução                                                           |                                        |                             |                                       | 🛅 Outros favoritos |
|                                                                      | ອີ <b>໊ged</b> web                     | Target                      | FACILITANDO O ACE<br>INFORMAÇÃO TECNO | SSO A<br>DLÓGICA   |
| UFIVIA<br>Universidade Federal do Maranhão<br>Ministerio da Educação | ¢)                                     |                             | Traduzir para: 💽                      |                    |
|                                                                      | LOGIN DE AC                            | ESSO                        |                                       | Е                  |
|                                                                      | E-mail Campo Requerido                 | 0                           |                                       |                    |
|                                                                      | X ienha                                | $\bigcirc$                  |                                       |                    |
|                                                                      | ENVIA                                  |                             |                                       |                    |
|                                                                      | Não tem cadastro no sistema? Clique Aq | ui                          |                                       |                    |
| https://www.gedweb.com.br/aplicacao/u                                | suario/asp/usuarioNovo.asp             | Cinta and studies do any 04 | 000004-00-04-04                       |                    |

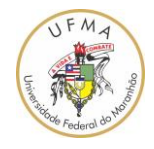

6. Faça o cadastro do usuário, preenchendo os campos "Nome Completo", "E-mail", "Departamento/Sigla", "Centro de Custo", "Telefone", "Celular". Obrigatoriamente, o endereço de "E-mail" deve ser o institucional da UFMA, ou seja, <u>usuário@ufma.br</u> ou <u>usuário@discente.ufma.br</u>. No campo "CNPJ/Empresa", deixe selecionado "06.279.103/001-19 FUNDAÇÃO UNIVERSIDADE FEDERAL DO MARANHÃO";

| 🗧 Target GEDWeb 🗙 🕂                                        |                                             |                           |                    |
|------------------------------------------------------------|---------------------------------------------|---------------------------|--------------------|
| ← → C <sup>a</sup> ⓓ ⓓ https://www.gedweb.co               | om.br/aplicacao/usuario/as 🗉 🚥 🛛 🏠 👱        | III\ 🗉 🛎                  | @ ◙ ◙ ⊝ ≡          |
| 🧕 Introdução                                               |                                             |                           | 🗎 Outros favoritos |
| Sedweb                                                     | Target                                      | O ACESSO Á<br>TECNOLÓGICA |                    |
|                                                            |                                             | Tradu                     | zir para: 💽 😹      |
| Universidade Federal do Maranhão<br>Ministerio da Educação |                                             | SUPER                     | VISOR              |
| < VOLTAR CADASTRO DE USUÁRIO                               |                                             |                           | E                  |
|                                                            |                                             |                           |                    |
| CNPJ / Empresa                                             | 06.279.103/0001-19 FUNDAÇAO UNIVERSIDADE FE |                           |                    |
| Nome Completo                                              | Nome do professor/estudante/técnico         | ~                         |                    |
| E-Mail                                                     | usuário@ufma.br                             | ~                         |                    |
| Departamento/Sigla                                         | DEEE                                        | ~                         |                    |
| Centro de Custo                                            | Centro de Ciências Exatas e Tecnologia      |                           |                    |
| Telefone                                                   | (98) XXXXXXXX                               | ~                         |                    |
| Celular                                                    | (98) XXXXXXXXX                              |                           |                    |
|                                                            | ENVIAR                                      |                           | •                  |

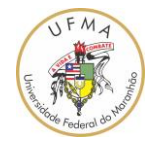

7. Uma mensagem será apresentada, com o texto "Usuário cadastrado com sucesso! Seu login e senha foram enviados para o e-mail do cadastro". OBS: O e-mail cadastrado deve ser da UFMA, ou seja, <u>usuário@ufma.br</u> ou <u>usuário@discente.ufma.br</u>.

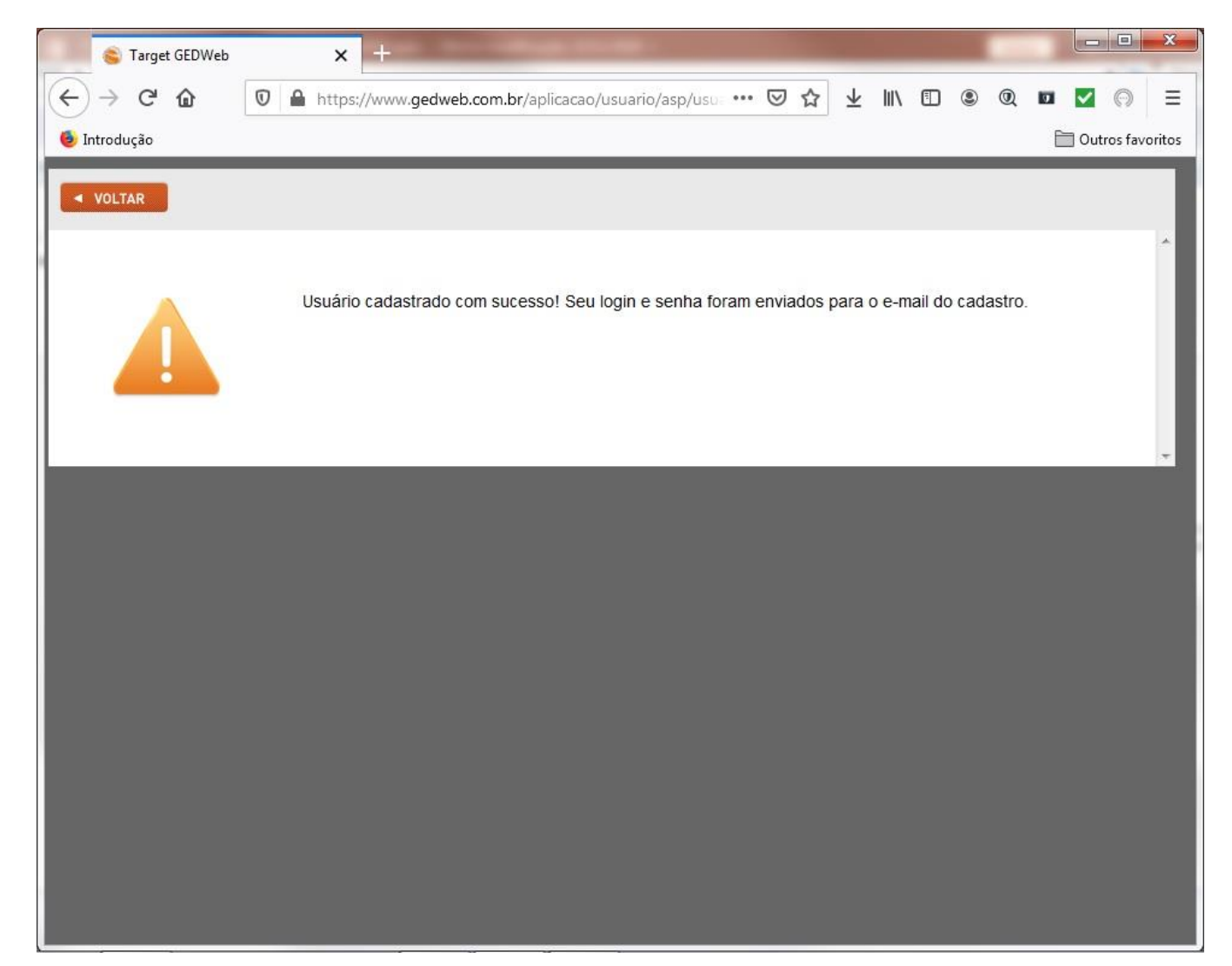

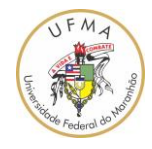

8. O login e a senha são enviados para o e-mail da UFMA. Então, abra o seu e-mail e verifique se contém uma mensagem parecida com o título "Target GEDWeb – Login de acesso". Abra este e-mail para obter o login e a senha, tal como apresentado na figura a seguir;

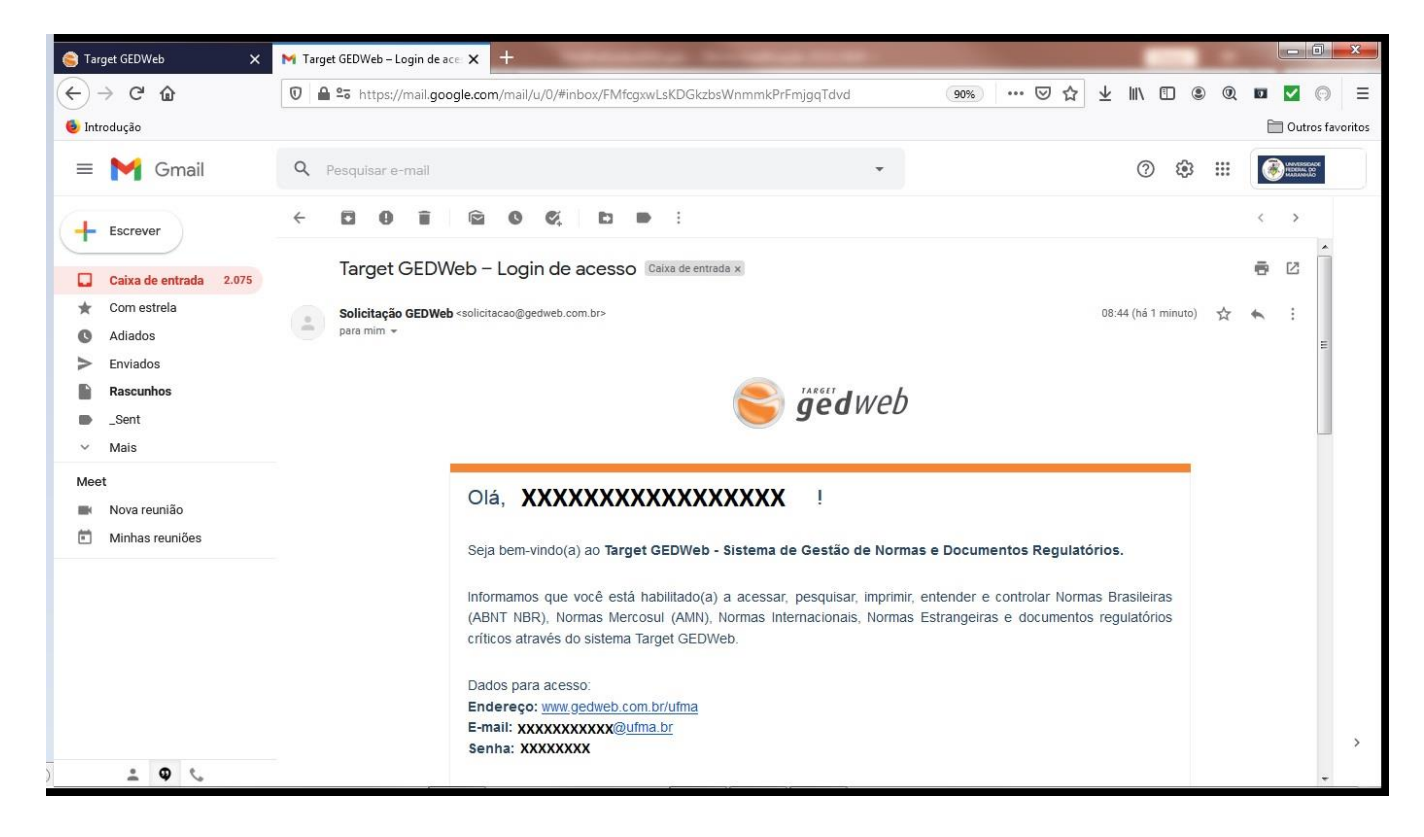

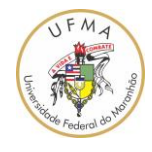

9. Utilizando o login e senha cadastrados no GEDWeb, vá para a tela de login (link: https://www.gedweb.com.br/ufma/) e coloque os dados para autenticação (login e senha);

| 📚 Target GEDWeb                                | × 🛃 🌈                                              |                    |
|------------------------------------------------|----------------------------------------------------|--------------------|
| $\leftarrow$ $\rightarrow$ C $\textcircled{0}$ | https://www.gedweb.com.br/ufma/ … 🛛 🏠 💷 🔍 🖬        | ✓ (□) =            |
| 🍯 Introdução                                   | Ê                                                  | 🗍 Outros favoritos |
|                                                | Securitando o acesso<br>Target                     | À<br>GICA          |
| UFMA<br>Universidade Federal do Maran          | Traduzir para: 📀 🏹                                 |                    |
|                                                | LOGIN DE ACESSO                                    |                    |
|                                                | E-mail usuário@ufma.br ou usuário@discente.ufma.br | E                  |
|                                                | Esqueci minha senha                                |                    |
| 0                                              | ENVIAR                                             |                    |
|                                                | Não tem cadastro no sistema? <u>Clique Aqui</u>    |                    |
|                                                |                                                    |                    |
|                                                |                                                    | -                  |

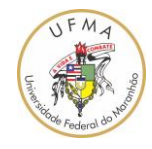

10. Após a autenticação do usuário, a primeira tela do GEDWeb é parecida com a figura seguinte;

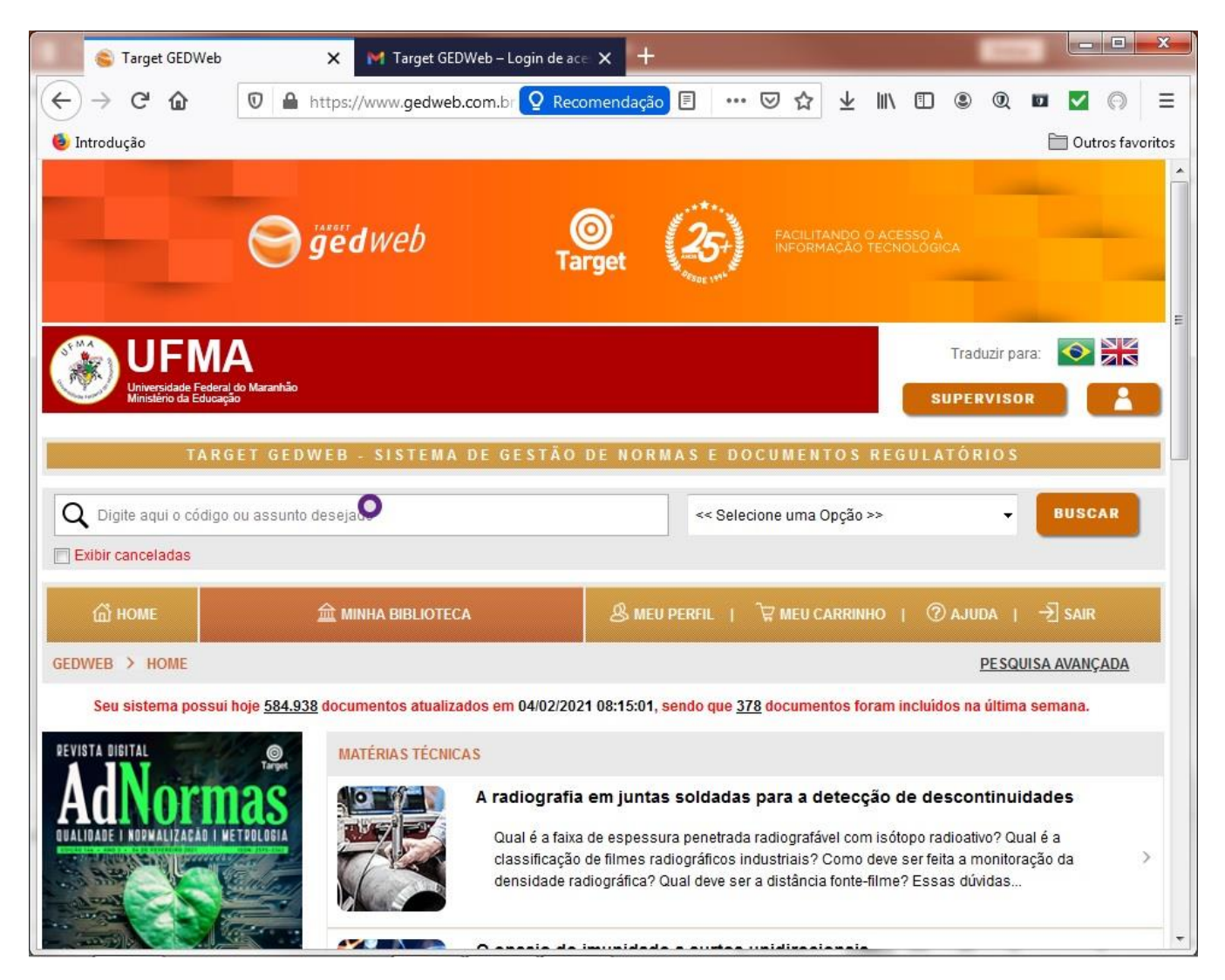

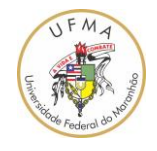

11. Para fazer uma pesquisa, por exemplo, sobre a norma Técnica ABN5410 que trata das instalações elétricas em baixa tensão, deve-se colocar o número da norma, neste caso 5410 no campo de pesquisa e escolher "Normas Brasileiras/Mercosul (17.904)";

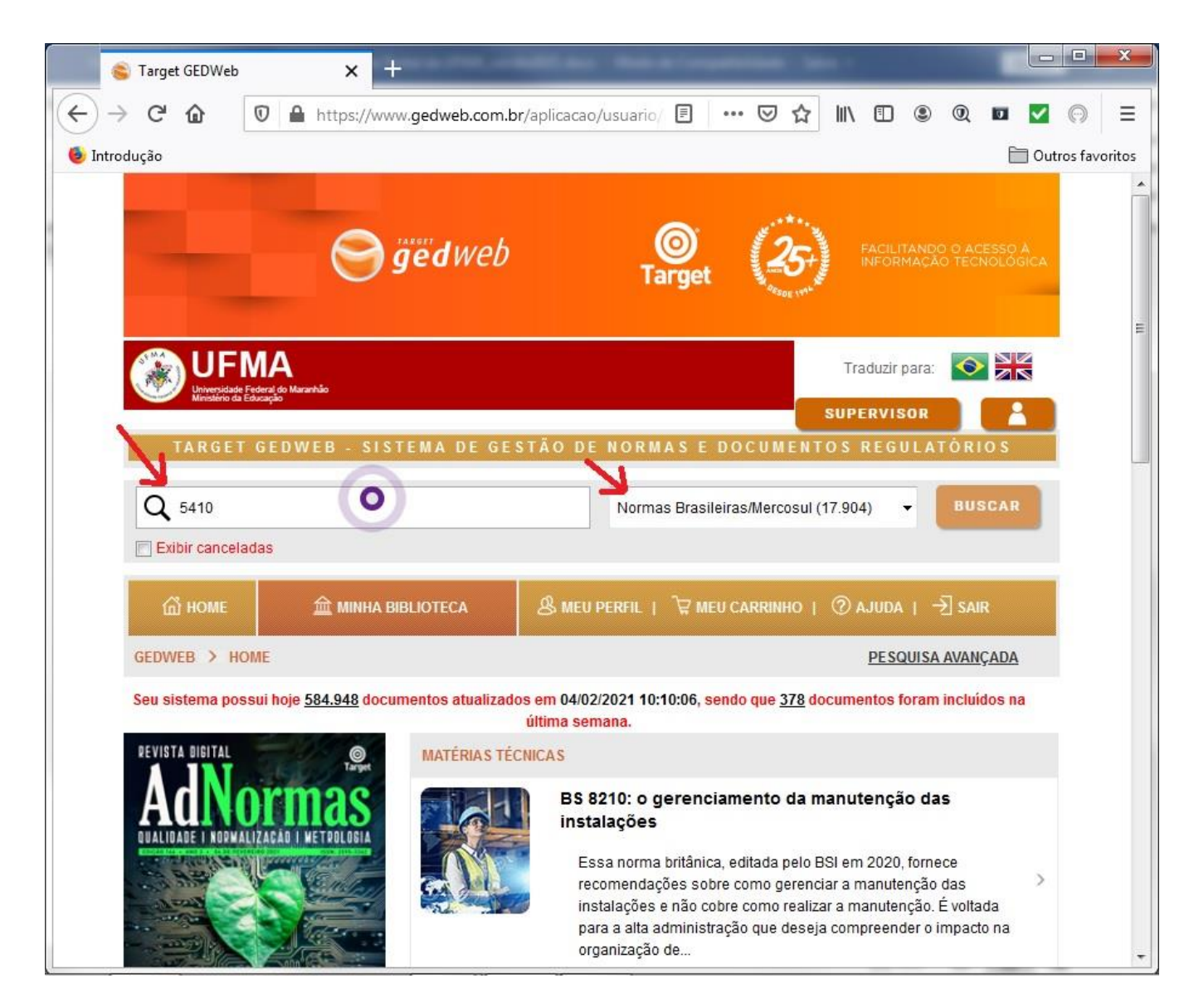

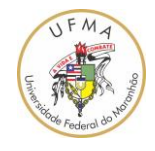

12. A busca irá resultar em uma página com a lista de Normas Técnicas correlacionadas com a numeração indicada "5410". Para visualizar o documento da norma "NBR 5410 INSTALAÇÕES ELÉTRICAS DE BAIXA TENSÃO...", deve-se clicar no link "Visualizar".;

|                | 😂 Target GEDWeb                                             | 🗙 🛛 M Target GEDWeb – Login de act                                                                                                    | ×                      |                      |                         |                                                 |
|----------------|-------------------------------------------------------------|----------------------------------------------------------------------------------------------------|------------------------|----------------------|-------------------------|-------------------------------------------------|
| ← −<br>● Intre | → C' û<br>odução                                            | D A https://www.gedweb.com.br Q Reco                                                                                                    | omendação 🗉 🚥          | ☑ ☆ ⊻ Ⅲ              | \ 🗉 🏽 🖉                 | ), 💵 🔽 😡 🗄<br>🗀 Outros favorito                 |
|                | TARG                                                        | ET GEDWEB - SISTEMA DE GESTÃO                                                                                                    | DE NORMAS E DO         | CUMENTOS RE          | GULATÓRIO               | S                                               |
|                | Digite aqui o código                                        | ou assunto desejado                                                                                                    | Normas                 | Brasileiras/Mercosul | (17.904)                | BUSCAR                                          |
| 1              | 습 номе                                                      | 血 MINHA BIBLIOTECA                                                                                                    | & MEU PERFIL           | `₩ MEU CARRINHO      | 🕐 ajuda                 | I − <del>2</del> ] SAIR                         |
| GEDWE          | B > RESULTADO                                               | DA PESQUISA                                                                                                    |                        |                      | PES                     | QUISA AVANÇADA                                  |
| Foram<br>NORN  | encontrados os se <u>o</u><br>NAS BRASILL <sup>®</sup> AS/N | uintes produtos com o termo: 5410.<br>IERCOSUL (8) I NORMAS INTERNACIONAIS/ESTRA                                                                      | NG. (4)   CURSOS IN-CO | DMPANY (1)   M/      | AIS ~                   |                                                 |
| 2              | CÓDIGO                                                      | τίτυιο                                                                                                    | EDIÇÃO                 | MINHA<br>BIBLIOTECA  | PREÇO                   | AÇÃO                                            |
| \$             | NBR <mark>5410</mark> -<br>Comentada                        | INSTALAÇÕES ELÉTRICAS DE BAIXA TENSÃO -<br>VERSÃO COMENTADA, COM MAIS DE 229 PÁGIN<br>ADICIONAIS DE COMENTÁRIOS ELABORADOS F<br>ENGENHEIRO JOÃO CUNHA | AS 2004 Em Vigor       | la Atualizado        | Não Aplicável           | (i) Mais Detalhes                               |
| ☆              | NBR <mark>5410</mark>                                       | INSTALAÇÕES ELÉTRICAS DE BAIXA TENSÃO                                                                                                    | 2004 Em Vigor          | (9) Atualizado       | Não Aplicável           | 1 Mais Detalhes                                 |
| ☆              | NBR12483                                                    | CHUVEIROS ELÉTRICOS - REQUISITOS GERAIS                                                                                                    | 2015 Em Vigor          | (a) Atualizado       | Clique<br>Não Aplicável | e para visualizar o texto in<br>U Mais Detalhes |

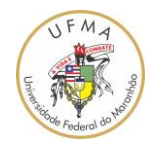

13. Pronto, a NBR5410 está disponível;

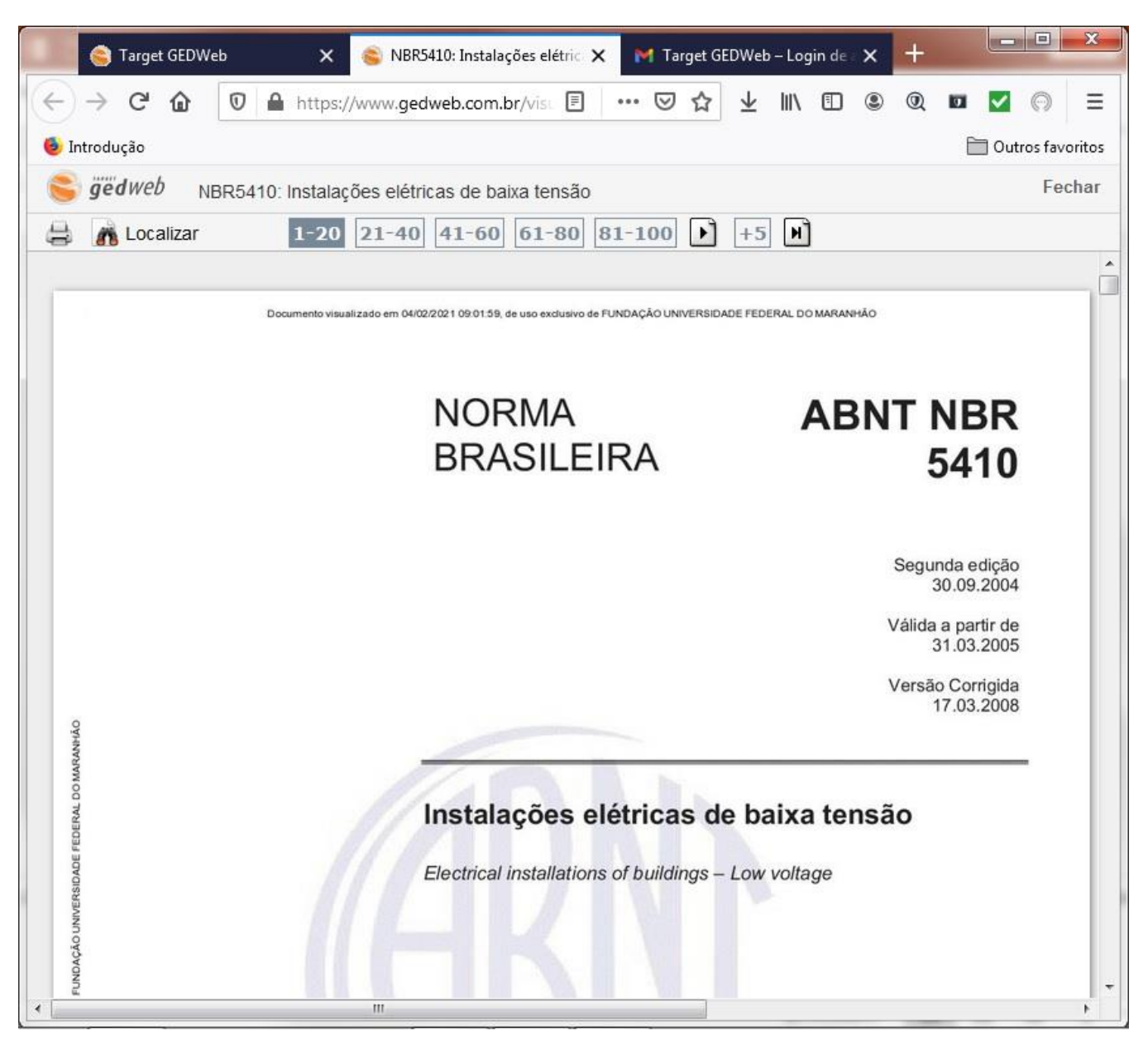

OBS: As normas técnicas e demais documentos obtidos pelo site GEDWeb, utilizando o login gerado e disponibilizado pela UFMA, devem ser utilizados unicamente com a finalidade acadêmica e em atividades relacionadas a UFMA. É vedada a utilização destas normas obtidas pelo intermédio da UFMA para outras finalidades ou por outras entidades e/ou empresas e/ou outros profissionais externos a UFMA.

Universidade Federal do Maranhão – UFMA

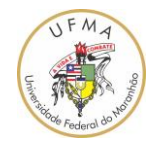

14. Para imprimir a norma técnica em uma impressora ou salvá-la como PDF, deve-se clicar no botão de "impressão" como apresentado na figura a seguir;

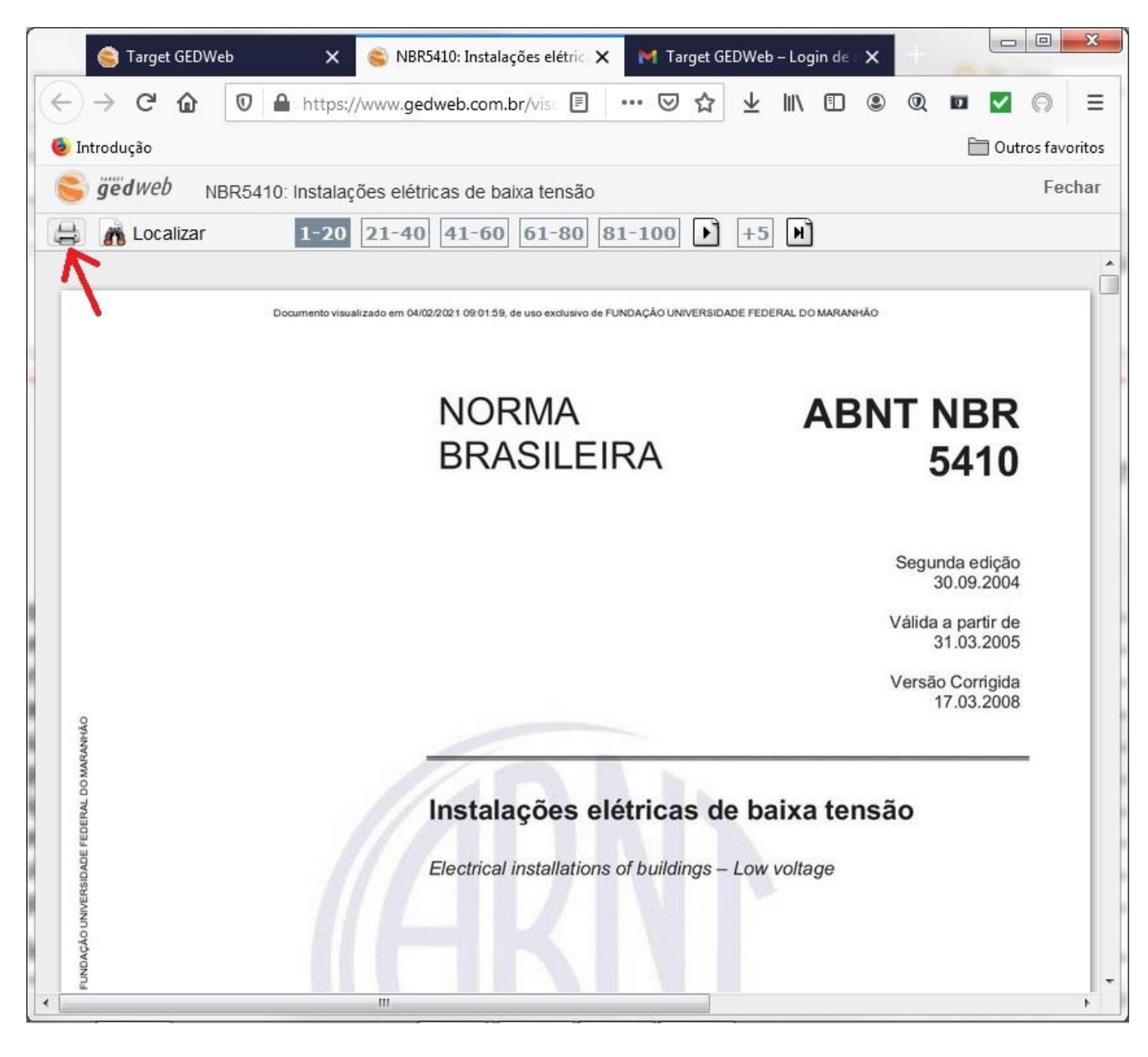

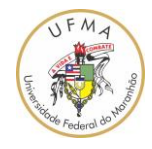

15. A captura de tela a seguir contém uma janela com várias opções de impressão. Escolha "Impressão Total";

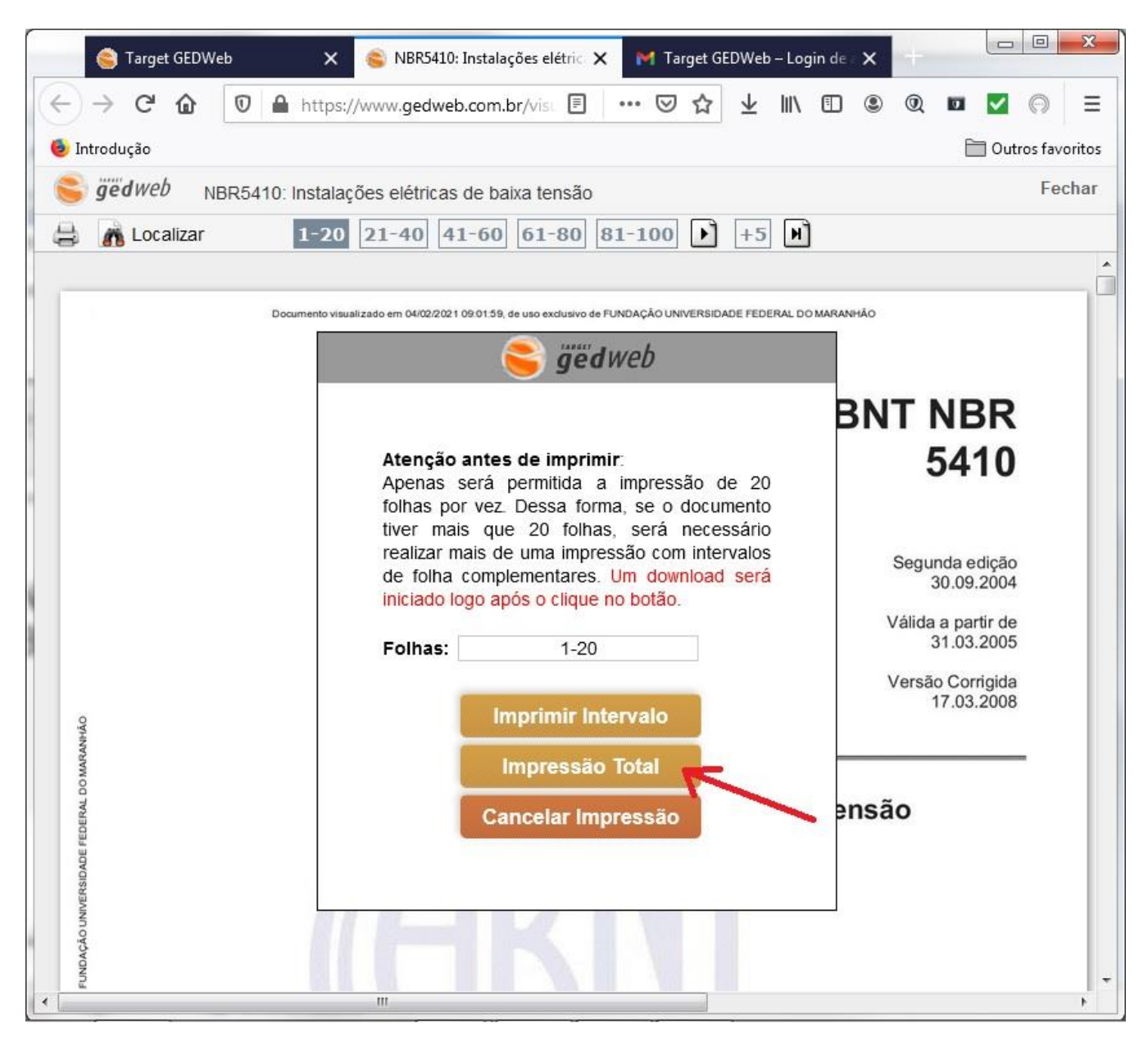

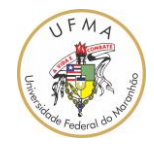

16. Escolha "Salvar arquivo" e clique em "OK";

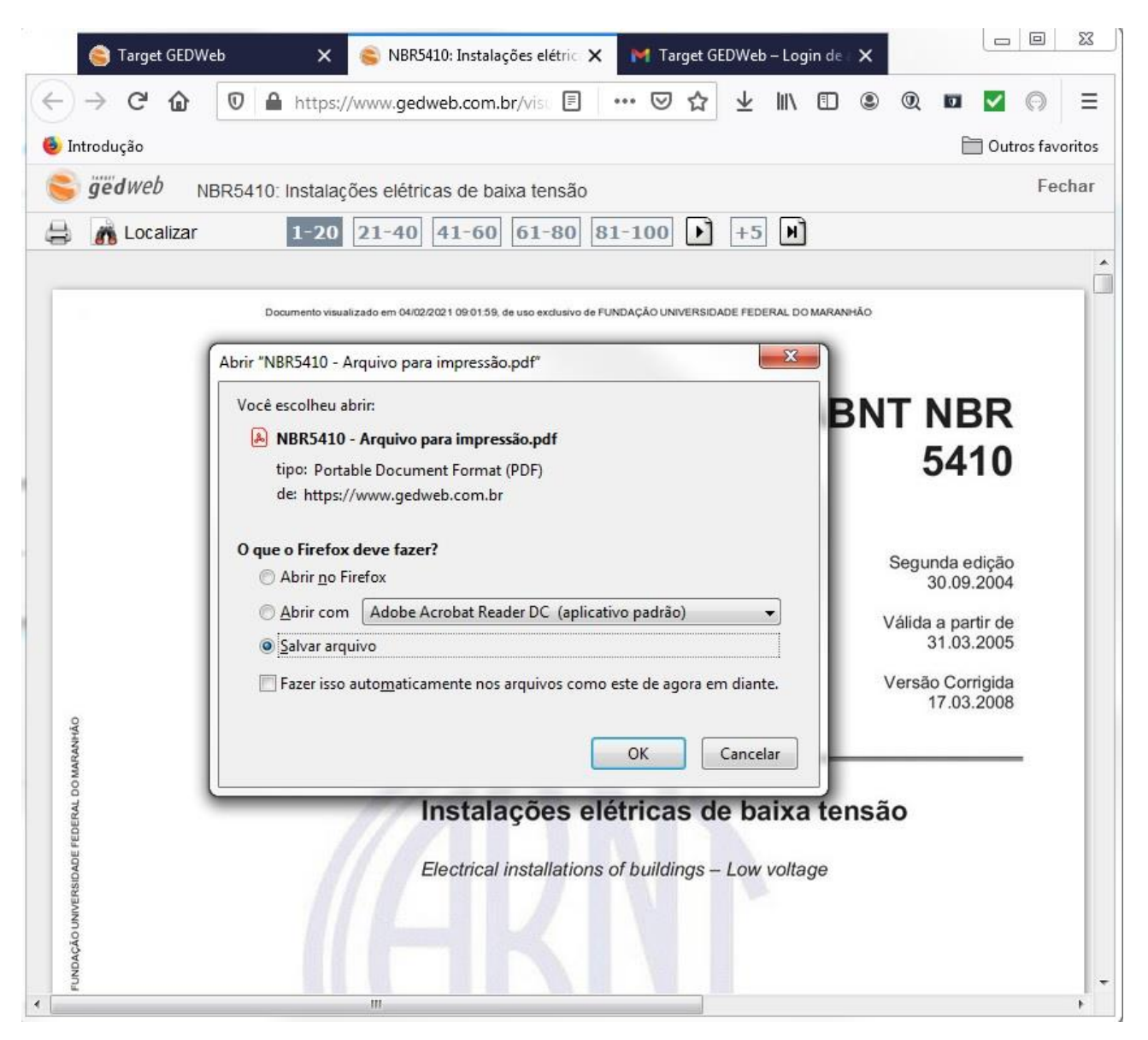

Pronto, o arquivo PDF está disponível e poderá ser aberto em um programa leitor de PDF como "Adobe Acrobat Reader" ou "Foxit Reader".

OBS: Comentários ou correções sobre este documento podem ser enviados para <u>denivaldo.lopes@ufma.br</u>. Favor, coloque no campo assunto o seguinte texto "[Comentários/correção tutorial acesso ao GedWeb/Normas Técnicas]".

Universidade Federal do Maranhão – UFMA